## Finalize the Online Auction

After the Online Auction has closed (or when you choose to close the auction by changing the online auction dates, follow these steps to finalize bids and collect payments from buyers).

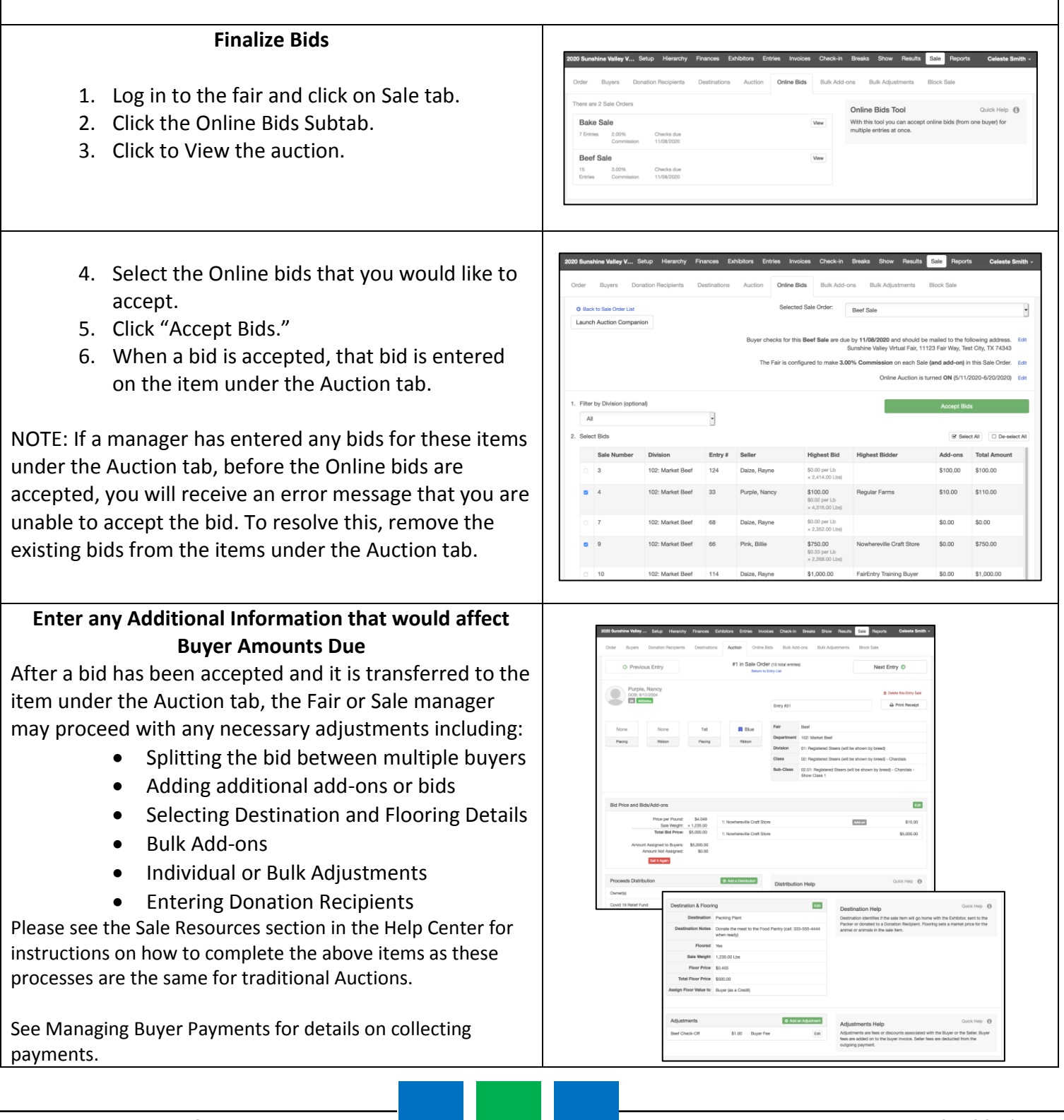

Fair Entry

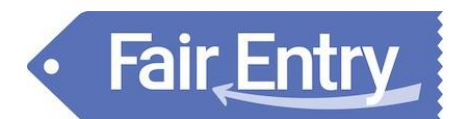